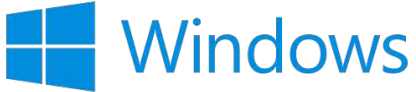

## BBase 8.72 Update Installationsanleitung Windows

Kostenplanung

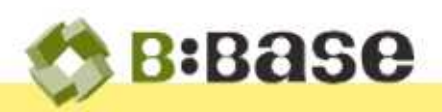

Der folgende Beschrieb dient als Anleitung für die Installation des BBaseUpdates direkt innerhalb von BBase. Um das Update erfolgreich zu installieren, lesen Sie die Installationsanleitung bitte sorgfältig durch und befolgen Sie die Anweisungen genau.

## Voraussetzungen

Damit BBase 8.72 erfolgreich Installiert werden kann, müssen folgende Voraussetzungen erfüllt sein:

Hardware PC mit Intel oder AMD Prozessor, Dual Core, min. 8 GB RAM, Windows 10 oder 11

Software Microsoft Office CH-Deutsch (Excel, Word, Outlook) 2016 oder neuer muss wie BBase lokal installiert sein (Das Installieren der Programme auf einem Server ist nicht möglich). Auf allen Arbeitsstationen muss die gleiche Office Version verwendet werden. Es spielt dabei keine Rolle, ob es sich um die Kauf- oder Mietversion (Microsoft 365) von Office handelt.

MariaDB Ist BBaseProtokolle und Pendenzen lizenziert und wird auf mehr als einem Arbeitsplatz verwendet, so muss auf dem Server MariaDB zwingend installiert sein. Ohne diese leistungsfähige Datenbank kann dieses Modul nicht eingesetzt werden! Haben Sie diesbezüglich Fragen, kontaktieren Sie uns bitte vor der Installation des Updates!

Allaemein

Auf dem Computer muss ein BBase der Version 8.71 funktionsfähig installiert sein. Für den Download ist eine schnelle Internetverbindung notwendig.

## Installation

Bei Installationen im Netzwerk muss sichergestellt werden, dass auf keiner anderen Anlage BBaseWerkzeuge gestartet sind.

bitte wenden

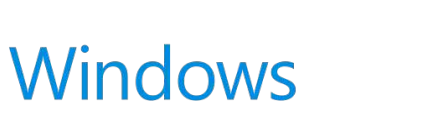

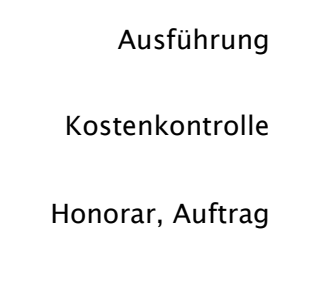

- 1) Starten Sie BBase 8.71 wie gewohnt.
- 2) Kontrollieren Sie, dass kein Excel-Dokument geöffnet, sondern nur eine leere Arbeitsmappe.
- 3) Klicken Sie auf den gelben Balken links oben im BBaseNavigator und wählen Sie im Informationsdialog den Eintrag 'Nach Updates suchen...'.
- 4) Nach dem Eintragen von Kundennummer und Passwort markieren Sie die Schaltfläche 'Herunterladen...'. Kundennummer, Passwort und Aktivierungscode können unter info@bbase.ch bestellt werden.
- 5) Nach dem Herunterladen der Daten vom Internet-Server markieren Sie die Schaltfläche 'Excel beenden...'. Falls Excel vom BBaseInstallationsprogramm nicht automatisch beendet werden kann, so muss dies manuell gemacht werden.
- 6) Nach Markieren der Schaltfläche 'Installieren...' werden die Dateien an Ihren Bestimmungsort kopiert. Die Installation wird mit Markieren der Schaltfläche 'Abschliessen...' beendet. Es erscheint die Meldung, dass die Installation der neuen BBaseVersion erfolgreich war. In einigen Fällen muss danach noch der BBaseProgramm Ordner (BBASE\_8.71) manuell umbenannt werden (BBASE\_8.72).
- 7) Tauschen Sie Ihre BBaseVerknüpfung (in der Taskleiste oder auf dem Desktop) aus.

## Weitere Arbeitsplätze installieren

Für das Installieren von weiteren Arbeitsplätzen muss dieser Download-Vorgang nicht wiederholt werden. Kopieren Sie stattdessen den neu installierten BBaseProgrammOrdner 'BBase 8.72' via USB-Stick oder via Server auf alle anderen Arbeitsplätze, und zwar in das Homeverzeichnis (z.B. 'Eigene Dateien' resp. 'Eigene Dokumente'). des Benutzers, wo noch der "alte" BBaseProgrammOrdner 'BBASE\_8.71' vorhanden ist. Löschen Sie den "alten" BBaseProgrammOrdner ,BBASE\_8.71'.

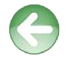

Siehe auch – Handbuch 2.11 Installation Kapitel 3.7 'Weitere Arbeitsplätze installieren'.